## . **ČityGovApp**

# Oakland – DOT

# Inspection Scheduling for Utility Companies

#### Table of Contents

| 1. Schedule Inspection for already added record         | 2 |
|---------------------------------------------------------|---|
| 2. Add Project and then schedule its inspection         | 3 |
| 3. Add Record and Schedule Inspections through Template | 5 |

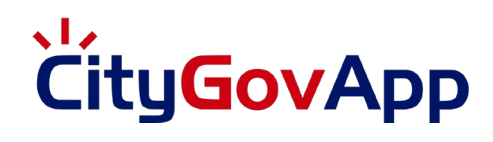

#### 1. Schedule Inspection for already added record:

Open the following URL in your browser: http://oaklanddot.com/scheduling\_portal.html

1. Search the Project Number on which you want to schedule Inspection.

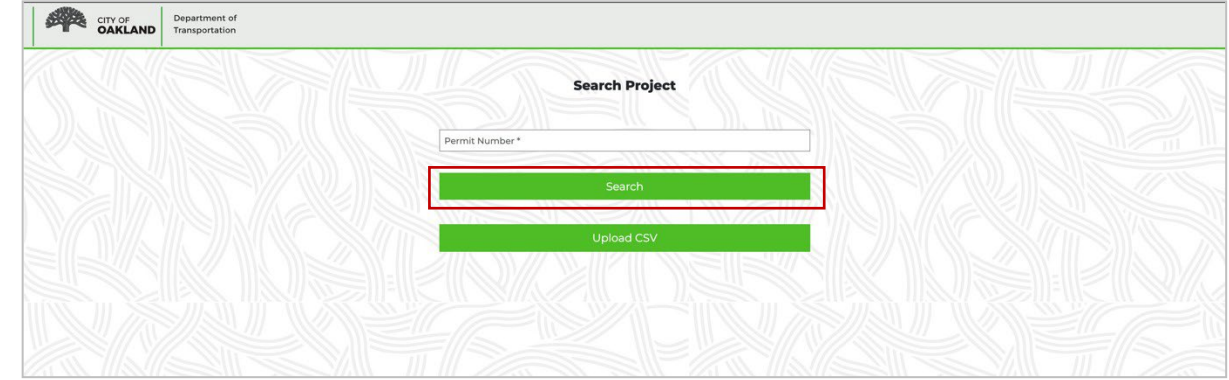

2. Enter the required data and tap on Submit button to schedule an inspection.

| spection Request Inspection Requested                                                                                                    |                                                                                                    |                                                                                                    |
|----------------------------------------------------------------------------------------------------|----------------------------------------------------------------------------------------------------|----------------------------------------------------------------------------------------------------|
|                                                                                                    |                                                                                                    |                                                                                                    |
| spection Request                                                                                                    |                                                                                                    | Change                                                                                                    |
|                                                                                                    |                                                                                                    |                                                                                                    |
| Permit Information                                                                                                    |                                                                                                    |                                                                                                    |
| 800076                                                                                                    | PG&E                                                                                                    | 02/16/2022                                                                                                    |
| A Number                                                                                                    | 12/31/1969                                                                                                    |                                                                                                    |
|                                                                                                    |                                                                                                    |                                                                                                    |
| upervisor Information                                                                                                    |                                                                                                    |                                                                                                    |
| ervisor Name *                                                                                                    | Mobile Number                                                                                                    | Section Name                                                                                                    |
| t Number                                                                                                    |                                                                                                    |                                                                                                    |
|                                                                                                    |                                                                                                    |                                                                                                    |
| spection Information                                                                                                    |                                                                                                    |                                                                                                    |
| v Number                                                                                                    | Job Number                                                                                                    | Requested Inspector                                                                                                    |
| ect Number                                                                                                    | Oakland                                                                                                    | Zip Code *                                                                                                    |
| Street *                                                                                                    | Cross Street 1                                                                                                    | Cross Street 2                                                                                                    |
| Contractor *                                                                                                    |                                                                                                    |                                                                                                    |
| harks                                                                                                    |                                                                                                    |                                                                                                    |
|                                                                                                    |                                                                                                    |                                                                                                    |
|                                                                                                    |                                                                                                    |                                                                                                    |
| <u></u>                                                                                                    |                                                                                                    |                                                                                                    |
|                                                                                                    |                                                                                                    |                                                                                                    |
| te Contact Information                                                                                                    |                                                                                                    |                                                                                                    |
| tact Name *                                                                                                    | Contact Number *                                                                                                    | Contact Email *                                                                                                    |
|                                                                                                    | Submit                                                                                                    |                                                                                                    |
|                                                                                                    |                                                                                                    |                                                                                                    |
|                                                                                                    |                                                                                                    |                                                                                                    |
| CITY OF Department of                                                                                                    |                                                                                                    |                                                                                                    |
| OAKLAND Transportation                                                                                                    |                                                                                                    |                                                                                                    |
|                                                                                                    |                                                                                                    | nop                                                                                                    |
| action Request Inspection Requested                                                                                                    |                                                                                                    | nogi                                                                                                    |
| action Request Irreportion Requested                                                                                                    |                                                                                                    |                                                                                                    |
| etion Request                                                                                                    |                                                                                                    | Trup<br>Changel                                                                                                    |
| ection Request                                                                                                    |                                                                                                    | Charget                                                                                                    |
| ection Request rmit Information                                                                                                    |                                                                                                    | Charge                                                                                                    |
| ector Request rmit Information                                                                                                    |                                                                                                    | Charge                                                                                                    |
| extern Request rmit Information                                                                                                    | PC44                                                                                                    | Charge                                                                                                    |
| ection Request mmit Information                                                                                                    | PGAE                                                                                                    | Carrier                                                                                                    |
| ection Request rmit Information                                                                                                    | Рода<br>2029/1969                                                                                                    | пар<br>Слигуя<br>(2)/h0002                                                                                                    |
|                                                                                                    | Роде<br>12/3/1969<br>2009 111 311                                                                                                    | Inte<br>Charge<br>Charge                                                                                                    |
| ection Request rection Request rmit Information                                                                                                    | роде<br>2003 ПР ПП                                                                                                    | 02/16/0022                                                                                                    |
| ection Request rection Request rmit Information                                                                                                    | 500E                                                                                                    | Change                                                                                                    |
| exten Request rection Request rmit: Information                                                                                                    |                                                                                                    | Imp           Charge I           (27)4/2022           (control           (control                                                                                                    |
| exten lager Ingection Request  mmit Information  mitor  mutor  mu | PC44 IXX8/MA9 ESIQ T0-111 ESIQ T0-111 ESIQ T0-111 ESIQ T0-111 ESIQ T0-111 ESIQ T0-111 ESIQ T0-111 ESIQ T0-111 ESIQ T0-111 ESIQ T0-111 ESIQ T0-111 ESIQ T0-111 ESIQ T0-111 ESIQ T0-111 ESIQ T0-11 ESIQ T0-11 ESIQ                                                                                                    | Ing Carpel Carpel Received Ingector                                                                                                    |
| enton Request remit Information remit Information remit Information remit Information remit specton Information remit specton Information                                                                                                    | Incat<br>Iterational accessfully<br>Incat<br>Iteration accessfully<br>Insection has been created accessfully<br>Insection has been created accessfully<br>Insection has been creat                                                                                                    | Ing Charger Charger Ketton Ketton Ket |
| cector Request  rmit Information  roor  pervisor Information  roor  score  pervisor Information  roor  score  pervisor Information  roor  score  pervisor Information  roor  score  score score score score  score score score score score score score score score score score score score score score score score sc  | S00 110111<br>S00 110111<br>S00 110111<br>S00 110111<br>S00 Street<br>Consistned 1                                                                                                    | County of           County of           Requested respector           Docks**           County of the           County of the                                                                                                    |
| exten Request remit Information pervisor Information                                                                                                    | Scall Utility Trees                                                                                                    | Image P           QU/NO022           Image P           Image P                                                                                                    |
|                                                                                                    | 2004       1       2009 111-311       2009 200-200       2009 200-200       Impercion has been created accessfully       Constituent       Constituent                                                                                                    | 20,76/2022                                                                                                    |
|                                                                                                    | Post U22/yes                                                                                                    | 20/4/2022           Excessed inspector           Brockered inspector           Drocker*           Costs Street 2                                                                                                    |
| excert fragment  precision Request  premit Information  previsor Information  previsor   | FCGE<br>IX//We9<br>  CSG IT ITI<br>  Soc Number<br>  Soc Number<br>  Soc Streed 3<br>  Costs Streed 3<br>  Costs Streed 3                                                                                                    | Image: Construction         Image: Construction           Image: Construction         Image: Construction           Image: Construction         Image: Construction           Image: Construction         Image: Construction           Image: Construction         Image: Construction           Image: Construction         Image: Construction           Image: Construction         Image: Construction           Image: Construction         Image: Construction                                                                                                    |
| ector Request  protion Request  provisor Information  resort  provisor Information  resort  resort  resort  reso | Stor III III<br>Stor IIII<br>Stor IIIII<br>Stor IIIIII<br>Stor IIIII<br>Stor IIIIII<br>Stor IIIIII<br>Stor IIIIII<br>Stor IIIIII<br>Stor IIIIII<br>Stor IIIIIIIIII<br>Stor IIIIIIIIIIII<br>Stor IIIIIIIIIIIIIIIIIIIIIIIIIIIIIIIIIIII                                                                                                    |                                                                                                    |
| ector Request  erric Information  exercise Particle Particle Parti | Sog Thomas<br>Sog Thomas<br>Sog Thomas<br>Sog Number<br>Coalising<br>Coalising<br>Coalisi | Image: Course of Course of Course                        |
| ector Request  rmit Information  resor  pervisor Information  resor  resor  res | Scal<br>Utahina<br>Scan Number<br>Scan Number<br>Scan Number<br>Califord<br>Cost Street 1<br>Cost Street 1                                                                                                    | Image: Compare to the second second                        |
| ector Information  spection Information  spection Information  spe | South       South       South       South       South       South                                                                                                    | Image: Comparison of the second second sec                        |

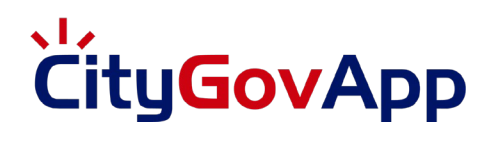

### 2. Add Project and then schedule its inspection:

Open the following URL in your browser: <u>http://oaklanddot.com/scheduling\_portal.html</u>

1. Search for the Permit.

| CITY OF<br>OAKLAND Department of<br>Transportation |                |  |
|----------------------------------------------------|----------------|--|
|                                                    | Search Project |  |
|                                                    | Permit Number* |  |
|                                                    | Search         |  |
|                                                    | Upload CSV     |  |
|                                                    |                |  |
|                                                    |                |  |
|                                                    |                |  |
|                                                    |                |  |
|                                                    |                |  |
|                                                    |                |  |

2. If the permit number is not found in the system, user will be asked to create the project first.

| CARLAND Trereportation                                                                                                    | Help |
|----------------------------------------------------------------------------------------------------|------|
| Add New Project                                                                                                    |      |
|                                                                                                    |      |
| xioooos                                                                                                    |      |
|                                                                                                    |      |
|                                                                                                    |      |
| USA Number*                                                                                                    |      |
|                                                                                                    |      |
| USA Explation Date*                                                                                                    |      |
| Repair/replace building sever lateral and excavate in public right of way. Backwater valve may be needed: Call PWA inspection prior to starts 510-238-368. |      |
|                                                                                                    |      |
|                                                                                                    |      |
|                                                                                                    |      |
| D Drew Down                                                                                                    |      |
|                                                                                                    |      |
|                                                                                                    |      |
| Please create this project first                                                                                                    |      |
|                                                                                                    |      |
|                                                                                                    |      |
|                                                                                                    |      |
|                                                                                                    |      |

3. Add Details of the Project and click Submit.

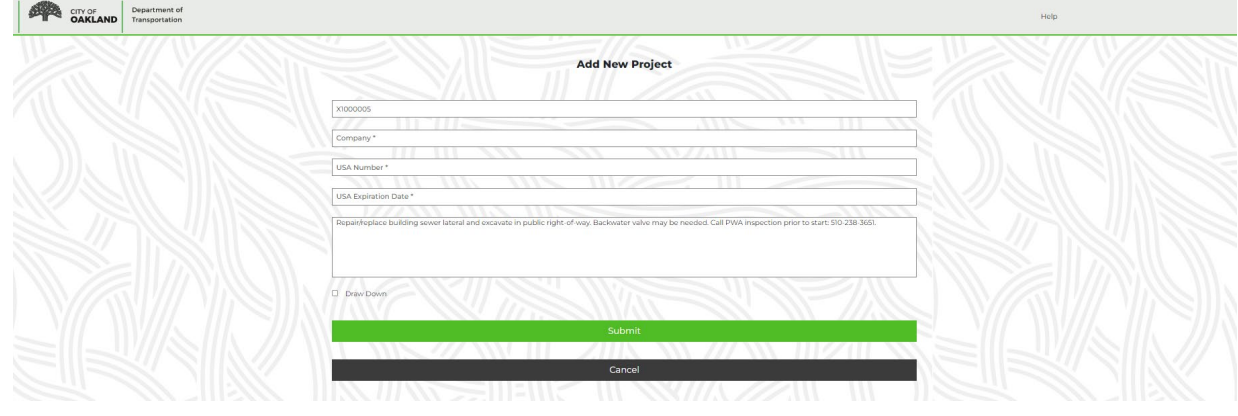

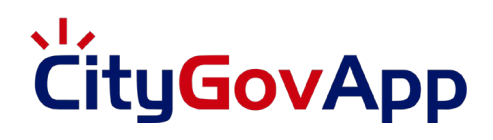

4. A popup appears on screen with message "This project is in PreCon State and therefore inspection cannot be scheduled." No other inspections can be scheduled until PreCon inspection is resulted.

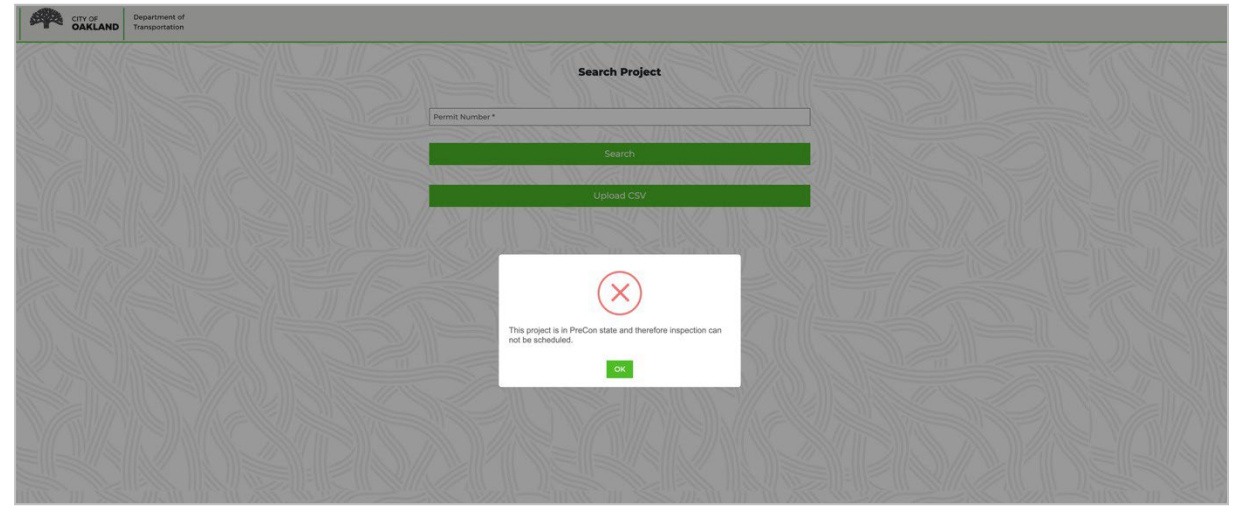

## . Čity**Gov**App

### 3. Add Record and Schedule Inspections through Template:

Open the following URL in your browser: http://oaklanddot.com/scheduling\_portal.html

1. Upload CSV to Create Permit or Schedule Inspections in the database.

| CITY OF Department of Transportation |                 |  |
|--------------------------------------|-----------------|--|
|                                      | Search Project  |  |
|                                      | Permit Number * |  |
|                                      | Search          |  |
|                                      | Upload CSV      |  |
|                                      |                 |  |
|                                      |                 |  |
|                                      |                 |  |
|                                      |                 |  |
|                                      |                 |  |

- a. From the left menu, tap on "Import CSV Data".
- b. Tap on "**Download Template**" to download a template which you can fill with the Permit and Inspection information.
  - <u>2/21/22 Update</u>: "sub\_contractor" field has been added. This is a required field. If there is not a sub-contractor, please input the same company name.
- c. Once the template is ready tap on "Choose File" and select your template.
- d. Finally, tap on "Upload button". The data will be validated from AA.

| COV OF<br>OAXLAND Department of<br>Transportation | ≡                              |
|---------------------------------------------------|--------------------------------|
| 🛢 Resources 👻 👻                                   | Import Permits and Inspections |
| 1 Import CSV Data                                 | Livierd CSV Ella               |
| I≣ CSV Upload Log                                 |                                |
|                                                   | Select CSV File                |
|                                                   | Browse No file selected.       |
|                                                   |                                |
|                                                   | Upload Download Template       |
|                                                   |                                |
|                                                   |                                |
|                                                   |                                |
|                                                   |                                |
|                                                   |                                |
|                                                   |                                |
|                                                   |                                |
|                                                   |                                |
|                                                   |                                |
|                                                   |                                |

e. Confirmation message will appear.

| CONCLAND Department of Transportation | E                                                                           |  |  |  |  |
|---------------------------------------|-----------------------------------------------------------------------------|--|--|--|--|
| Resources Y                           | Import Permits and Inspections                                              |  |  |  |  |
| Import CSV Data      CSV Upload Log   | Upload CSV File                                                             |  |  |  |  |
|                                       | Select CSV File Browse No file selected.                                    |  |  |  |  |
|                                       | Upload Download Templete                                                    |  |  |  |  |
|                                       | Data Importing process has been completed. Please check<br>leg for datatis. |  |  |  |  |

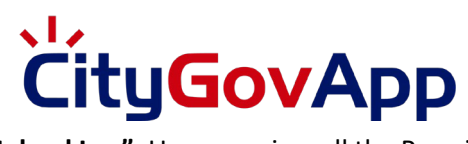

2. From the left menu tap on **"CSV Upload Log"**. User can view all the Permits and their responsessubmitted through Template.

| CITY OF<br>OAKLAND Department of<br>Transportation | =                                      |                                              |               |                                    |        |                  |
|----------------------------------------------------|----------------------------------------|----------------------------------------------|---------------|------------------------------------|--------|------------------|
| 🗧 Resources 🛛 👻                                    | CSV Log                                |                                              |               |                                    |        |                  |
| 1 Import CSV Data                                  | Log of all record                      | Los of all records imported in last CSV file |               |                                    |        |                  |
| I CSV Upload Log                                   |                                        |                                              |               |                                    |        |                  |
|                                                    | S. No.                                 | UID                                          | Permit Number | Message                            | Result | Log Date         |
|                                                    | 1                                      | 1                                            | X1900076      | Supervisor name is required        | Failed | 10/12/2021 05:02 |
|                                                    | 2                                      | 2                                            | X1900021      | Project is in precon state         | Failed | 10/12/2021 05:02 |
|                                                    | 3                                      | 3                                            | X1900022      | This permit is not in valid state. | Failed | 10/12/2021 05:02 |
|                                                    | 4                                      | 4                                            | X1900024      | This permit is not in valid state. | Failed | 10/12/2021 05:02 |
|                                                    | Showing 1 to 4 of 4 entries Previous 1 |                                              |               |                                    |        | Previous 1 Next  |
|                                                    |                                        |                                              |               |                                    |        |                  |